# **債権発生記録請求(一括)**

❖概要

- ✓ 一括して(まとめて)記録請求を行うことができます。一括記録請求が可能な記録請求は、
   発生記録(債務者請求)、発生記録(債権者請求)、譲渡記録(分割記録含む)です。
- ✓担当者は一括記録請求を行う共通フォーマット形式<sup>※1</sup>の固定長ファイルをアップロードし、 仮登録を行います。☞P21-2『一括記録ファイルのアップロード手順』 承認者が仮登録を承認することで、一括記録請求が完了します。
- ✓ 登録したファイルの請求結果を照会することができます。
- ☞P21-7『一括記録請求結果の照会手順』
- ✓一括記録請求の一回の上限数は、1,000件です。
- ✓ でんさいネットに正常に受付けられ、かつ予約中の一括記録請求に対して、
  - ー括して(サブファイル単位で)予約取消請求を行うことができます。
- ✓担当者は取消を行いたい一括記録請求を、一括記録請求結果からサブファイル単位で選択し、 仮登録を行います。
- ✓ 担当者は実際の一括記録請求とは別に、導入テストの位置づけとして、 ファイルの正当性チェックを実施できます。 ☞ P21-16『一括記録請求の導入テスト手順』
- ✓一括記録請求の各取引(予約取消も含む)は、
   承認完了時点では、記録請求の成立は確定していません。

承認完了後、一括記録結果一覧画面、または通知情報一覧画面にて結果を確認してください。 ◆事前準備

✓ 一括記録請求を行う共通フォーマット形式<sup>※1</sup>の固定長ファイルを事前に作成してください。

※1 共通フォーマット形式のファイルフォーマットについては、

☞付録『一括記録請求ファイル(共通フォーマット方式)』

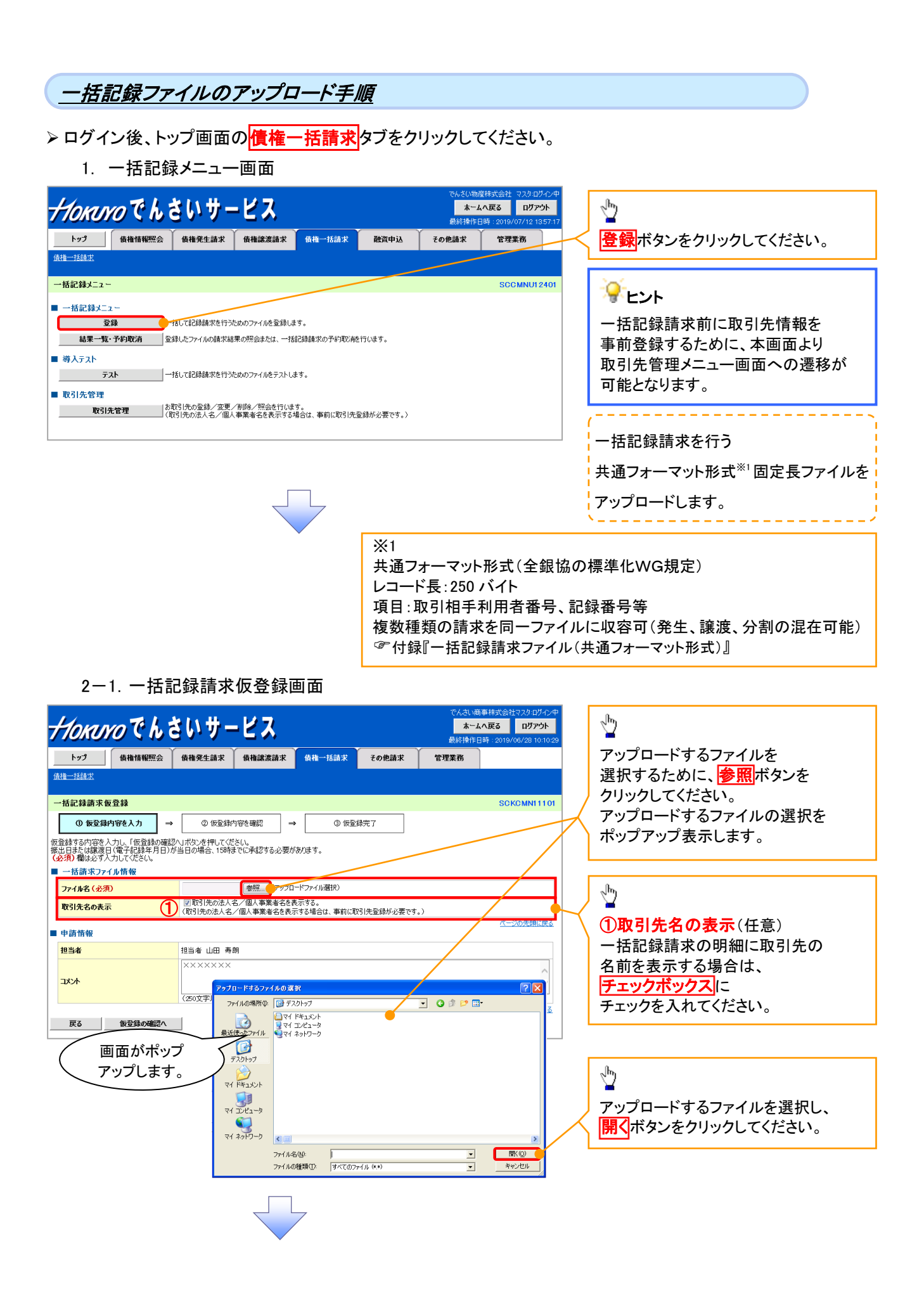

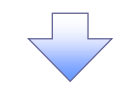

2-2. 一括記録請求仮登録画面

| <u>Нокичо</u> Сh з                         | らいサービス                                      |                             | でんざい物産 <sup>お</sup><br>ホーム・<br>最終操作日 | 試会社 担当者:ログイン中<br><b>へ戻る ログアウト</b><br>時: 2019/06/12 16:07:52 |             | 一括記録請求を行うファイルを          |
|--------------------------------------------|---------------------------------------------|-----------------------------|--------------------------------------|-------------------------------------------------------------|-------------|-------------------------|
| トップ 債権情報照会                                 | 債権発生請求 債権譲渡請求                               | 債権一括請求 融資申込                 | その他請求                                | 管理業務                                                        |             | アップロードします。              |
| 債権一括請求                                     |                                             |                             |                                      |                                                             | 1           |                         |
| 一括記録請求仮登録                                  |                                             |                             |                                      | SCKCMN11101                                                 |             |                         |
| ① 仮登録内容を入力 ⇒                               | <ul> <li>② 仮登録内容を確認 ⇒</li> </ul>            | ③ 仮登録完了                     |                                      |                                                             |             | 選択したファイルタ称を             |
| 仮登録する内容を入力し、「仮登録の確認<br>振出日または譲渡日(電子記録年月日)が | ヘリボタンを押してください。<br>「当日の場合、15時までに承認する必要がる     | 50ます。                       |                                      |                                                             |             | 医沢したシアイル石林を<br>確認してください |
| (必須) 欄は必9人刀し(くたさい。<br>■ 一括請求ファイル情報         |                                             |                             |                                      |                                                             |             |                         |
| ファイル名 <mark>(必須)</mark>                    | Cabcdefg 参照 (アップロー                          | ドファイル選択)                    |                                      |                                                             |             |                         |
| 取引先名の表示                                    | ☑ 取51先の法人名/個人事業者名を表<br>(取51先の法人名/個人事業者名を表示) | 示する。<br>する場合は、事前に取引先登録が必要です | .)                                   | ページの先頭に戻る                                                   |             | 承認者へ連絡事項等がある場合は、        |
| ■ 申請情報                                     |                                             |                             |                                      |                                                             |             | ()コメント(仕意)              |
| 担当者                                        | 担当者 山田 寿朗                                   |                             |                                      |                                                             |             | (全半角 250 文字以内)を         |
| 11×4                                       |                                             |                             |                                      | ^                                                           | $^{\prime}$ | 人力してください。               |
|                                            | (250文字以内)                                   |                             |                                      | -                                                           | -           |                         |
| 戻る 仮登録の確認へ                                 |                                             |                             |                                      | <u>ページの先頭に戻る</u>                                            |             | <u>ل</u>                |
|                                            |                                             |                             |                                      |                                                             |             | 入力の完了後、                 |
|                                            |                                             |                             |                                      |                                                             |             | 仮登録の確認へボタンを             |
|                                            |                                             |                             |                                      |                                                             |             | クリックしてください。             |
|                                            |                                             | 7                           |                                      |                                                             |             |                         |

### 3. 一括記録請求仮登録確認画面

| Horus                       | vo Ch                    | さいサー <u>ヒ</u>            | (ス               |               |                    | でんさい商<br><b>ホーム・</b><br>最終操作中 | 事株式会社マスタ・ログイン<br>、 戻る<br>ログアウト<br>時、2019/06/28 10-10- | ₽<br> <br>29 | ,                                                                                                    |
|-----------------------------|--------------------------|--------------------------|------------------|---------------|--------------------|-------------------------------|-------------------------------------------------------|--------------|----------------------------------------------------------------------------------------------------|
| トップ                         | 債権情報照会                   | 債権発生請求 債績                | 権譲渡請求 債権一        | 話請求           | 融資申込 その            | D他請求                          | 管理業務                                                  | 29           |                                                                                                    |
| <u> </u>                    |                          |                          |                  |               |                    |                               |                                                       |              | <u>_</u> lm                                                                                                    |
| ↓夭行3 ◆头音志+犬 /広              | 5.8% 93.12577            |                          |                  |               |                    |                               | COKOMBILLO                                            | 0            | 2                                                                                                    |
|                             |                          |                          |                  | A (53.0 m)    |                    |                               | SCROMINITIO                                           | 2            | 内容を確認の上、チェックボックスに                                                                                                    |
|                             |                          |                          | ₩52 →            | ①版算録元1        |                    |                               |                                                       |              | チェックを入れてください。                                                                                                    |
| 下の内容で一括<br>客をご確認後、「「        | 記録請氷の仮賞録を<br>内容を確認しました」相 | けします。<br>雛をチェックし、「仮登録の実行 | 可ボタンを押してください。    |               |                    |                               |                                                       |              | チェックを入れていない場合、                                                                                                    |
| 子記録年月日;<br>内容を確認し;          | が「当日」の場合、1<br>ました        | 5:00までにお取引を承認す           | する必要がありますのでこ     | 注意ください。       |                    | _                             |                                                       | $\square$    | 仮登録の実行ができません。                                                                                                    |
| 求件数980件中<br>内容を確認し          | 中、20件の取引先に<br>ました        | こついて、法人名/個人事             | 業者名を表示できません      | っでした。(ヘッ      | Ø順:1)              |                               |                                                       |              |                                                                                                    |
| 簡易表示                        | 表示内容を切り替えます              | r.                       |                  |               |                    |                               |                                                       |              |                                                                                                    |
| 決済口座情報<br>利用 <b>老</b> 番号    | R(前水石)11報/               | 1/204567300              |                  |               |                    |                               |                                                       | 1            |                                                                                                    |
| 11/0/0 00 -5                |                          | エードーシー カフシノキカンイシャ        |                  |               |                    |                               |                                                       |              | P21-2 2-1 画面にて「取引先の                                                                                                    |
| 法人名/個人事                     | 事業者名                     | ABC株式会社                  |                  |               |                    |                               |                                                       |              | 法人名/個人事業者名を表示する」                                                                                                    |
|                             |                          | ダイイチェイキョウブ               |                  |               |                    |                               |                                                       |              | 選択した際に、名称を取得できなかっ                                                                                                    |
| 部署名等                        |                          | 第一営業部                    |                  |               |                    |                               |                                                       |              | 取引先の件数と                                                                                                    |
| 口座                          |                          | 9999 でんさい銀行 001 東        | 東支店 普通 1234567Ⅰ- | ニーシー ダイイチェイ   | キョウブ メイキシイチ        |                               |                                                       |              | 秋57元のIT 数C、<br>対象のへいが順たまニ! まま                                                                                                    |
| Plan with skill skill skill |                          | 1                        |                  |               |                    |                               | ページの先頭に戻る                                             |              | 刈豕のハツグ順を衣示しまり。                                                                                                    |
| 請氷情報<br>ファイル名               |                          | upfile.txt               |                  |               |                    |                               |                                                       |              |                                                                                                    |
| #¥¥A                        | ヘッダ順                     | 記錄種別                     | 17 <b>%</b>      | 請求日           | 請求件教(件)            |                               | 全類(円)                                                 |              | - Juny                                                                                                    |
| i¥#                         | 1                        | 発生記録請求(債務者請求)            | 方式) 2010/1       | 1/24          |                    | 500                           | 123,456,789,012                                       | /            |                                                                                                    |
| Ti¥#                        | ż                        | 光主記 姚請求 (復惟者請求)          | 万元) 2010/1       | 1/24          |                    | 120                           | 123,456,789,012                                       | +            | 照会したいサフファイルの                                                                                                    |
| 詳細                          | 3                        | 讓渡記錄請求                   | 2010/1           | 1/24          |                    | 120                           | 123,456,789,012                                       |              | 詳細<br>ボタンをクリックすると、                                                                                                    |
| 言羊綱                         | 4                        | 分割記録請求                   | 2010/1           | 1/24          |                    | 120                           | 123,456,789,012                                       |              | 対象の一括記録請求明細詳細を                                                                                                    |
| 詳細                          | 5                        | 発生記録請求(債務者請求)            | 方式) 2010/1       | 1/26          |                    | 120                           | 123,456,789,012                                       |              | 別ウィンドウで表示します。                                                                                                    |
|                             |                          | 合計                       |                  |               |                    | 980                           | 617,283,945,060                                       |              | 一括記録請求明細詳細については                                                                                                    |
|                             |                          |                          |                  |               |                    |                               | ページの先頭に戻る                                             |              | D21-5 3-1 両面を参照ください                                                                                                    |
| 申請情報                        |                          |                          |                  |               |                    |                               |                                                       |              | 121331回回と少照いにでい。                                                                                                    |
| 担当者                         |                          | 担当者 山田 寿朗                |                  |               |                    |                               |                                                       | 1            |                                                                                                    |
| -XXF                        |                          | *****                    |                  |               |                    |                               |                                                       |              | շիդ                                                                                                    |
| あま                          | 市際を確認しましたは調              |                          | ギカン走海レテノ共々い      |               |                    |                               | ページの先頭に戻る                                             |              | 2                                                                                                    |
| 内容を確認し                      | 内容を確認しました」個<br>ました       | をナエックし、「波査録の実行」が         | ***              |               |                    |                               |                                                       |              | 入力内容に問題がなければ、                                                                                                    |
| 展る                          | 仮登録の実行                   |                          |                  |               |                    |                               |                                                       |              | チェックボックス                                                                                                    |
|                             | DOL: NOVOCI 1            |                          |                  |               |                    |                               |                                                       |              | $T = \frac{1}{1} \frac{1}{1} $ |
|                             |                          |                          |                  |               |                    |                               |                                                       | $\prec$      |                                                                                                    |
|                             |                          |                          |                  |               |                    |                               |                                                       |              | ナエックを入れていない場合、                                                                                                    |
|                             |                          |                          |                  |               |                    |                               |                                                       |              | 仮登録の実行はできません。                                                                                                    |
|                             |                          |                          |                  |               |                    |                               |                                                       |              |                                                                                                    |
|                             |                          |                          |                  |               |                    |                               |                                                       |              | վեղ                                                                                                    |
|                             |                          |                          |                  |               |                    |                               |                                                       | $\prec$      | ¥                                                                                                    |
| _                           |                          |                          | $\sim$           |               |                    |                               |                                                       |              | 仮登録の実行ボタンを                                                                                                    |
| (                           | ŧ:                       | ¥ 冬田                     | ) (              | 侲茗            | * 録の 実 4           | Ŧ                             | )                                                     |              | クリックしてください                                                                                                    |
|                             | ᆤᇧ                       | ╴╆╖<br>┙┺┙┺╴╺┺╴          |                  | IX 또<br>그 또 A | ェッ≭♡天1.<br>ラヽ.抽て⊓+ | 1                             |                                                       |              |                                                                                                    |
|                             | ホタン                      | /押ト時                     |                  | 不分            | メノ押ト時              | -                             |                                                       |              |                                                                                                    |
| l                           | ☞P21-5                   | 3-1 画面                   | J                | ☞P2           | 1-6 4 画            | 血                             | J                                                     |              |                                                                                                    |
|                             | г                        |                          |                  |               |                    | -                             |                                                       |              |                                                                                                    |
|                             |                          | Ļ                        |                  |               |                    |                               |                                                       |              |                                                                                                    |
|                             |                          |                          |                  |               |                    |                               |                                                       |              |                                                                                                    |
|                             |                          | <b>V</b>                 |                  |               | $\checkmark$       |                               |                                                       |              |                                                                                                    |

### 3-1. 一括記録請求明細詳細画面

| 11                            |                                                 | للد و وقد ا                                      | でんざい商店株式                                       | 会社 マスタログイン中                                                                                                    |
|-------------------------------|-------------------------------------------------|--------------------------------------------------|------------------------------------------------|----------------------------------------------------------------------------------------------------|
| 710                           | OKUYO C I                                       | レマいエー                                            |                                                | отриблика и отриблика и отриблика и отриблика и отриблика и отриблика и отриблика и отриблика и отриблика и отр<br>2019/07/11 16:48:13 |
| 一括記                           | 録請求明細詳細                                         |                                                  |                                                | SCKCMNI 3101                                                                                                    |
|                               |                                                 |                                                  |                                                | 印刷                                                                                                    |
| 選択した-<br>※一括記                 | 一括記録請求の詳細は以<br>診請求仮登録確認画面で                      | 下の通りです。<br>P選択した内容です。                            |                                                |                                                                                                    |
| お取引先<br>法人名/<br>必要に応<br>(通番:4 | もの法人名/個人事業<br>/個人事業者名に、*れ<br>5じて、登録済みの取引:<br>)) | 者名が、申請時の表示内窄<br>が表示されているお取引先だ<br>先情報の修正を行ってくださ   | がら変更になっています。<br>が対象となります。<br>い、                |                                                                                                    |
| 簡易者                           | 表示 表示内容を切り替                                     | えます。                                             |                                                |                                                                                                    |
| ■ 決済                          | 口座情報(請求者情報                                      | )                                                |                                                |                                                                                                    |
| 49/113                        | <b>*1/17日前かう</b> 123900789<br>エービーン カアジキがインゥ    |                                                  |                                                |                                                                                                    |
| 法人名                           | 名/個人事業者名                                        | ABC株式会社                                          |                                                |                                                                                                    |
| 部署名                           | 部署名等                                            |                                                  |                                                |                                                                                                    |
| ПØ                            |                                                 | 第一営業部<br>99999 でんぷい現行 001 車車                     | 「支圧 夢通 1994567 エードーンー かん/チェノネシントマ リノセンス        | 4                                                                                                    |
| LÆ                            |                                                 | 000 Crocoarti 001 #.#                            | Cards and (20400) Int -y - y 11/111 3// 211117 | ページの先頭に戻る                                                                                                    |
| ■ 請求 <sup>.</sup>             | 俯                                               | 1                                                |                                                |                                                                                                    |
| 記録種                           | 重別                                              | ·<br>発生記録請求(債務者請求                                | 方式)                                            |                                                                                                    |
| 記録書                           | 青求日                                             | 2010/03/10                                       |                                                |                                                                                                    |
| 請求作                           | 牛数(件)<br>·····、                                 | 400                                              |                                                |                                                                                                    |
| 金額(                           | 円)                                              | 1,234,567,890                                    |                                                | ページの先頭に戻る                                                                                                    |
|                               |                                                 | 一括記録<br>4件中 -                                    | 清求明細一覧<br> -4件を表示                              |                                                                                                    |
| 10ページ前                        | i ⊕ <u>in~-</u> ⊻                               | 1 2 3 4 5                                        | 6 7 8 9 10 <u>2xx-2</u> •                      | <u>10ページ次</u>                                                                                                    |
| <b>3</b> 46                   | [債権者情報(書<br>利用者番号 】]                            | 求先情報)]<br> 人名/個人事業者名                             | ★ 1 記錄番号                                       | 識波                                                                                                    |
| .≊ th                         |                                                 | 座情報                                              | RTHLEE #RNF1/ 又払刑日<br>依頼人 Ref No.              | 制限                                                                                                    |
|                               | 111111111 DEE 神子合                               | * × 1                                            | 123467980123456790                             |                                                                                                    |
| 1                             | 0000 704 X (19847                               |                                                  | 1,234,567,890 2010/05/06                       | 有                                                                                                    |
|                               | 002 品川支店<br>当座 1234567                          |                                                  | 1234567890123456789012345678901234567890       |                                                                                                    |
|                               | 11111111 -                                      | ×1                                               | 123467980123456790                             |                                                                                                    |
| 2                             | 9999 でんさい銀行                                     |                                                  | 1,234,567,890 2010/05/06                       | 有                                                                                                    |
|                               | 002 品川支店<br>当座 1234567                          |                                                  | 1234567890123456789012345678901234567890       |                                                                                                    |
|                               | 111111111 DEF株式会                                | 社                                                | 123467980123456790                             | 485                                                                                                    |
| 3                             | 9999 でんさい銀行<br>002 品川支店<br>当座 1234567           |                                                  | 1234567890123456789012345678901234567890       | **                                                                                                    |
| 4                             | 111111111 DEF株式会                                | ** **2                                           | 123467960123456790<br>1.234,567,890 2010/05/06 | 有                                                                                                    |
|                               | 9999 でんさい銀行<br>002 品川支店<br>当座 1234567           | Ménzik di sela kasala                            | 1234567890123456789012345678901234567890       |                                                                                                    |
| 州100天<br>(社名変明<br>戸           | 111歳、一括記録週知情報<br>更等により、現在表示されて                  | ######### C674251元の情報を<br>いる内容と異なる場合があります<br>作用間 | nna määveeti.<br>t.) XII                       | <u>ージの先頭に戻る</u>                                                                                                    |
|                               | - INCO                                          | -1403                                            |                                                |                                                                                                    |
|                               |                                                 |                                                  |                                                |                                                                                                    |
|                               |                                                 |                                                  |                                                |                                                                                                    |

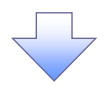

修正してください。

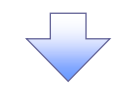

4. 一括記録請求仮登録完了画面

|                                                              | nel                                                                                                    | <u>さいサービス</u>                                                                                                    |                                                                                                    |                                                                                                    | い商事株式会社マスタロクイン<br>ホームへ戻る ログアウト                                                             |
|--------------------------------------------------------------|----------------------------------------------------------------------------------------------------|----------------------------------------------------------------------------------------------------|----------------------------------------------------------------------------------------------------|----------------------------------------------------------------------------------------------------|--------------------------------------------------------------------------------------------|
|                                                              |                                                                                                    | 30.0 200                                                                                                    |                                                                                                    | 最終                                                                                                    | 桑作日時:2019/06/28 10:10                                                                      |
| 2                                                            | 債権情報照会                                                                                                    | <b>債権発生請求</b> 債権譲渡請求                                                                                                    | 債権一括請求                                                                                                    | 融資申込 その他請:                                                                                                    | 校 管理業務                                                                                     |
| 話請求                                                          |                                                                                                    |                                                                                                    |                                                                                                    |                                                                                                    |                                                                                            |
| 録請求仮                                                         | <b>ī登録完</b> 了                                                                                                    |                                                                                                    |                                                                                                    |                                                                                                    | SCKCMN111                                                                                  |
| ① 仮登録F                                                       | 内容を入力 🚽                                                                                                    | <ul> <li>② 仮登録内容を確認</li> </ul>                                                                                                    | → ③ 仮登録                                                                                                    | <b>≹完了</b>                                                                                                    |                                                                                            |
|                                                              |                                                                                                    |                                                                                                    |                                                                                                    |                                                                                                    | <b>ि</b> मिक्र                                                                             |
| 諸請求の仮想                                                       | 登録が完了しました。ヌ                                                                                                    | 承認者による承認を受けてください。                                                                                                    |                                                                                                    |                                                                                                    |                                                                                            |
| 己録年月日                                                        | が「当日」の場合、                                                                                                    | 15:00までにお取引を承認する必要                                                                                                    | がありますのでご注意く                                                                                                    | <b>ください。</b>                                                                                                    |                                                                                            |
| 表示 表<br>计情報                                                  | 5示内容を切り替えます                                                                                                    | •                                                                                                    |                                                                                                    |                                                                                                    |                                                                                            |
| 求番号                                                          |                                                                                                    | 123456789012                                                                                                    |                                                                                                    |                                                                                                    |                                                                                            |
| 这口应被非                                                        | 2(速式北柱架)                                                                                                    |                                                                                                    |                                                                                                    |                                                                                                    | ページの先頭に戻                                                                                   |
| 日口ビ用型                                                        | x ∖ ani -/v, -ei1hi +100 /                                                                                                    | 123456789                                                                                                    |                                                                                                    |                                                                                                    |                                                                                            |
| ,                                                            |                                                                                                    | エービーシー カプシキガイシャ                                                                                                    |                                                                                                    |                                                                                                    |                                                                                            |
| 3/個人事                                                        | 事業者名                                                                                                    | ABC株式会社                                                                                                    |                                                                                                    |                                                                                                    |                                                                                            |
| 名等                                                           |                                                                                                    | ダイイチェイギョウブ                                                                                                    |                                                                                                    |                                                                                                    |                                                                                            |
|                                                              |                                                                                                    | 第一営業部                                                                                                    |                                                                                                    | /                                                                                                    |                                                                                            |
|                                                              |                                                                                                    | 9999 でんざい銀行 001 東京支店 普通                                                                                                    | ▲ 1234567 エーピーシー ダイ・                                                                                                    | (チェィギョウブメイギイチ                                                                                                    | ページの失調に戻                                                                                   |
| <b>対情報</b>                                                   |                                                                                                    |                                                                                                    |                                                                                                    |                                                                                                    | 0770#fticUt                                                                                |
| ル名                                                           |                                                                                                    | upfile.txt                                                                                                    |                                                                                                    |                                                                                                    |                                                                                            |
| 詳細                                                           | ヘッダ順                                                                                                    | 記録種別                                                                                                    | 記録請求日                                                                                                    | 請求件数(件)                                                                                                    | 金額(円)                                                                                      |
| =¥#B                                                         | 1                                                                                                    | 発生記録請求(債務者請求方式)                                                                                                    | 2010/11/24                                                                                                    | 1,000                                                                                                    | 123,456,789,012                                                                            |
| 詳細                                                           | 2                                                                                                    | 発生記録請求(債権者請求方式)<br>審測録読む                                                                                                    | 2010/11/20                                                                                                    | 120                                                                                                    | 123,456,789,012                                                                            |
| 5¥#0                                                         | 4                                                                                                    | ▶ (Raclaville) × (Finite State State St | 2010/11/24                                                                                                    | 120                                                                                                    | 123,456,789,012                                                                            |
| ii iii                                                       | 5                                                                                                    | 発生記録請求(債務者請求方式)                                                                                                    | 2010/11/26                                                                                                    | 120                                                                                                    | 123,456,789,012                                                                            |
|                                                              |                                                                                                    | 合計                                                                                                    |                                                                                                    | 1,480                                                                                                    | 617,283,945,060                                                                            |
|                                                              |                                                                                                    |                                                                                                    |                                                                                                    |                                                                                                    | ページの先頭に戻る                                                                                  |
|                                                              |                                                                                                    | -                                                                                                    |                                                                                                    |                                                                                                    |                                                                                            |
| 請情報                                                          |                                                                                                    |                                                                                                    |                                                                                                    |                                                                                                    |                                                                                            |
| 請情報<br>当者                                                    |                                                                                                    | 担当者 山田 寿朗                                                                                                    |                                                                                                    |                                                                                                    |                                                                                            |
| 請情報<br>当者<br><sup>Xント</sup>                                  |                                                                                                    | 担当者 山田 寿朗     ××××××                                                                                                    |                                                                                                    |                                                                                                    | P. No.455-5                                                                                |
| 請情報<br>当者<br>(ント<br>トップへ戻る                                   |                                                                                                    | 担当者 山田 寿朗<br>×××××××                                                                                                    |                                                                                                    |                                                                                                    | <u>ページの先請に戻</u>                                                                            |
| 請情報<br>当者<br>メント<br>トップへ戻る                                   | (1)<br>(1)                                                                                                    | 担当者 山田 寿朗<br>×××××××                                                                                                    |                                                                                                    |                                                                                                    | <u>ページの</u> 先臻に戻                                                                           |
| 請情報<br>当者<br>ント<br>トップへ戻る                                    | en Pi                                                                                                    | 担当者 山田 ,寿期<br>××××××××                                                                                                    |                                                                                                    |                                                                                                    | ページの先現に戻                                                                                   |
| 青情報<br>ji者<br>ント<br>トップへ戻る                                   | <u>(</u>                                                                                                    | 担当者山田 希朗<br>××××××××                                                                                                    |                                                                                                    |                                                                                                    | ページの先発に戻                                                                                   |
| 青情報                                                          | <u>- 09</u>                                                                                                    | 担当者山田 希朗<br>××××××××××                                                                                                    |                                                                                                    |                                                                                                    | ページの先頭に戻                                                                                   |
| 清情報<br>3番<br>ント<br>トップへ戻る                                    | <u>-</u>                                                                                                    | 担当者 山田 /希朗<br>××××××××                                                                                                    |                                                                                                    |                                                                                                    | <u>ページの</u> 決策に戻                                                                           |
| 有情報<br>は者<br>、<br>ップへ戻る                                      | <b>(</b> 1)                                                                                                    | 12当者山田 寿朗<br>××××××××                                                                                                    |                                                                                                    |                                                                                                    | <u>ページの大勝に戻</u>                                                                            |
| 請情報<br>当者<br>ント<br>トップへ戻る                                    | - 括記 錄                                                                                                    | <sup>12当後</sup> 山田<br>××××××××××××××××××××××××××××××××××××                                                                                                    |                                                                                                    | <i>.t</i>                                                                                                    | <u>ページの</u> 先頭に戻                                                                           |
| 請情報<br>当者<br>ント<br>トップへ戻る                                    | ·括記録                                                                                                    | <sup>12当者</sup>                                                                                                    | 完了しま!                                                                                                    | ∠ <i>t</i> =。                                                                                                    | <u>ページの</u> 先頭に戻                                                                           |
| 請情報<br>当者<br>につト<br>トップへ戻る                                   | ・括記録<br>( <b>請求の</b> )                                                                                                    | <sup>12当者 山田 寿朝</sup><br>××××××××××××××××××××××××××××××××××××                                                                                                    | デデアしまし<br>承認が完                                                                                                    | した。<br><b>;了した時点と</b> :                                                                                                    | <u>ページの大乗に戻</u><br>なります。                                                                   |
| 請情報<br>当者<br>たト<br>トップへ戻る                                    | ・括記録<br>(請求の)                                                                                                    | <sup>12当者 山田 希朝</sup><br>××××××××××××××××××××××××××××××××××××                                                                                                    | デディー (二)<br>(注)<br>(注)<br>(注)<br>(注)<br>(注)<br>(注)<br>(注)<br>(注)<br>(注)<br>(注                                                                                                    | した。<br>:了した時点と<br>: 新承認! #                                                                                                    | <u>ページの共業に戻</u><br>なります。<br>1手方が承替                                                         |
| a請情報<br>当者<br>たた<br>トップへ戻る                                   | ・括記録<br>( <b>請求の)</b><br>承諾対                                                                                                    | <sup>12当者 山田 希明</sup><br>××××××××××××××××××××××××××××××××××××                                                                                                    | デデアしまし<br>承認が完<br>は、承認者                                                                                                    | した。<br>;了した時点と<br>皆が承認し、相                                                                                                    | ページの大乗に戻<br>なります。<br>1手方が承請                                                                |
|                                                              | ·括記録<br>(請求の)<br>承諾対<br>(請求完)                                                                                                    | <sup>12当者 山田 希問</sup><br>××××××××××××××××××××××××××××××××××××                                                                                                    | 完了しま<br>予認が完<br>は、承認者<br>、<br>、<br>、<br>、<br>、<br>、<br>、<br>、<br>、<br>、<br>、<br>、                                                                                                    | した。<br>ごした時点と<br>当が承認し、相<br>する請求内容(                                                                                                    | ページの大乗に戻<br>なります。<br> 手方が承訳<br>Dチェックの                                                      |
| ■請情報<br>当ま<br>メント<br>トップへ戻る                                  | ·括記録<br>話求の)<br>承諾対<br>(請求完)                                                                                                    | <sup>12当後 山田 <sup>5</sup> 御<br/>××××××××××××××××××××××××××××××××××××</sup>                                                                                                    | 完了しまし<br>承認が完<br>は、承認者<br>シットにおけ<br>、画面、ま                                                                                                    | した。<br><u> こた</u> 。<br><u> さいまでは、通知情報</u>                                                                                                    | <ul> <li>ページの大第に戻</li> <li>なります。</li> <li>ドラが承請</li> <li>のチェックの</li> <li>最一覧画面が</li> </ul> |
| ■請情報<br>当当者<br>メント<br>トップへ戻る                                 | <ul> <li>括</li> <li>諸</li> <li>求</li> <li>が</li> <li>が</li> <li>ボ</li> <li>ボ</li></ul> | <sup>12当者 山田 希朝<br/>xxxxxxx<br/>清求の仮登録が<br/><u>成立は承認者の</u><br/>象業務について<br/>了後、でんさいオ<br/>活記録結果一覧<br/>過結果一覧画面</sup>                                                                                                    | 完了しま<br>京都                                                                                                    | した。<br><u> ごした時点と</u><br><u> ちが承認し、相</u><br><u> する請求内容</u><br><u> たは、通知情</u><br>里確認の手順                                                                                                    | ページの大第に戻<br>なります。<br>1手方が承請<br>のチェックの<br>日一覧画面が<br>については                                   |
| ■請情報<br>当当者<br>メント<br>トップへ戻る                                 | 括<br>求<br>の<br>が<br>満<br>求<br>ボ<br>二<br>一<br>活<br>記<br>家<br>の<br>の<br>、<br>二<br>、<br>二<br>、<br>、<br>、<br>、<br>、<br>、<br>、<br>、<br>、<br>、<br>、<br>、<br>、                                                                                                    | 1254 山田<br>新<br>*××××××××××××××××××××××××××××××××××                                                                                                    | 完了しま<br>一<br>一<br>示<br>了<br>しま<br>に<br>、<br>本<br>記<br>が<br>完<br>に<br>よ<br>、<br>本<br>記<br>が<br>完<br>に<br>ま<br>に<br>、<br>本<br>記<br>が<br>完<br>に<br>ま<br>に<br>、<br>本<br>記<br>が<br>完<br>に<br>ま<br>た<br>に<br>よ<br>、<br>本<br>記<br>が<br>完<br>に<br>ま<br>の<br>の<br>の<br>に<br>ま<br>の<br>の<br>の<br>に<br>ま<br>の<br>の<br>の<br>に<br>ま<br>の<br>の<br>の<br>の<br>に<br>ま<br>の<br>の<br>の<br>の<br>の<br>の<br>の<br>の<br>の<br>の<br>の<br>の<br>の                                                                                                    | した。<br><b> うした時点と<br/>ちが承認し、相<br/>する請求内容の<br/>たは、通知情報<br/>果確認の手順</b>                                                                                                    | <u>なります。</u><br>1手方が承請<br>0チェックの<br>品一覧画面が<br>については                                        |
|                                                              | 括                                                                                                    | 1254 山田<br>新<br>末の仮登録が<br><u>丸立は承認者の</u><br>象業務について<br>了後、でんさいオ<br>活記録結果一覧<br>画面<br>-7『一括記録請系<br>二後 班認考                                                                                                    | 完<br>了<br>しま<br>(<br>す<br>記<br>が<br>完<br>記<br>が<br>完<br>記<br>が<br>に<br>こ<br>お<br>に<br>に<br>こ<br>お<br>に<br>、<br>ま<br>た<br>に<br>の<br>に<br>の<br>の<br>に<br>の<br>に<br>の<br>の<br>の<br>に<br>の<br>の<br>の<br>の<br>の<br>の<br>の<br>に<br>の<br>の<br>の<br>の<br>の<br>の<br>の<br>の<br>の<br>の<br>の<br>の<br>の | した。<br><u> こた。</u><br><u> する請求内容(</u><br>たは、通知情報<br>異確認の手順<br>照会手順]<br>類通知が送信                                                                                                    | ページの大潮に戻<br>なります。<br>1手方が承請<br>のチェックの<br>な一覧画面が<br>については                                   |
|                                                              | 括<br>括<br>求<br>求<br>が<br>が<br>デ<br>一<br>括<br>記<br>記<br>家<br>の<br>)                                                                                                    | 1254 山田<br>新<br>末の仮登録が<br><u>成立は承認者の</u><br>象業務について<br>了後、でんさいオ<br>括記録結果一覧画面<br>-7『一括記録請え<br>完了後、承認者・                                                                                                    | 完                                                                                                    | した。<br><b>了した時点と</b><br><b>子び承認し、相<br/>大る請求内容(</b><br>たは、通知情報<br>開<br>照<br>一日のが送信                                                                                                    | <u>ページの大潮に</u><br>なります。<br>1手方が承訳<br>のチェックの<br>日一覧画面が<br>については<br>されます。                    |
| 申請情報<br>担当者<br>コスント<br>トップへ戻る<br>✓ 一<br>※<br>※<br>✓ 仮<br>✓ 承 | 括<br>請<br>承<br>請<br>必<br>一<br>話<br>求<br>諾<br>求<br>ず<br>活<br>記<br>の<br>対<br>記<br>の<br>対<br>記<br>の<br>対<br>記<br>の<br>対<br>記<br>の<br>対<br>記<br>の<br>対<br>記<br>の<br>対<br>記<br>の<br>対<br>記<br>の<br>が<br>記<br>の<br>が<br>の<br>が<br>記<br>の<br>の<br>対<br>の<br>の<br>の<br>の<br>の<br>の<br>の<br>の<br>の<br>の<br>の<br>の<br>の<br>の<br>の<br>の                                                                                                    | 1254 山田 (新)<br>ネスの仮登録が<br>成立は承認者の<br>象業務について<br>存在のなさい者<br>活記録結果一覧画面<br>-7『一括記録請え<br>完了後、承認者・<br>手順については、                                                                                                    | 完<br>承<br>は、<br>「<br>で<br>記<br>が<br>記<br>ま<br>に<br>た<br>に<br>、<br>で<br>記<br>が<br>に<br>、<br>で<br>記<br>が<br>に<br>、<br>で<br>に<br>、<br>で<br>に<br>、<br>で<br>記<br>が<br>、<br>で<br>、<br>記<br>、<br>で<br>、<br>記<br>、<br>承<br>記<br>の<br>、<br>の<br>、<br>の<br>、<br>の<br>、<br>の<br>、<br>の<br>、<br>の<br>、<br>の<br>、<br>の<br>、<br>の                                                                                                    | した。<br><u> こた。</u><br><u> こた。</u><br><u> こた。</u><br><u> こた。</u><br><u> こた。</u><br><u> にた。</u><br><u> にた。</u><br><u> こた。</u><br><u> にた。</u><br><u> こた。</u><br><u> こた</u><br><u> こた</u><br><u> こた</u> | ページの大潮に区<br>なります。<br>1手方が承認<br>のチェックの<br>日一覧画面が<br>については<br>されます。<br>夏しの手順』                |

## 一括記録請求結果の照会手順

>ログイン後、トップ画面の債権一括請求タブをクリックしてください。

1. 一括記録メニュー画面

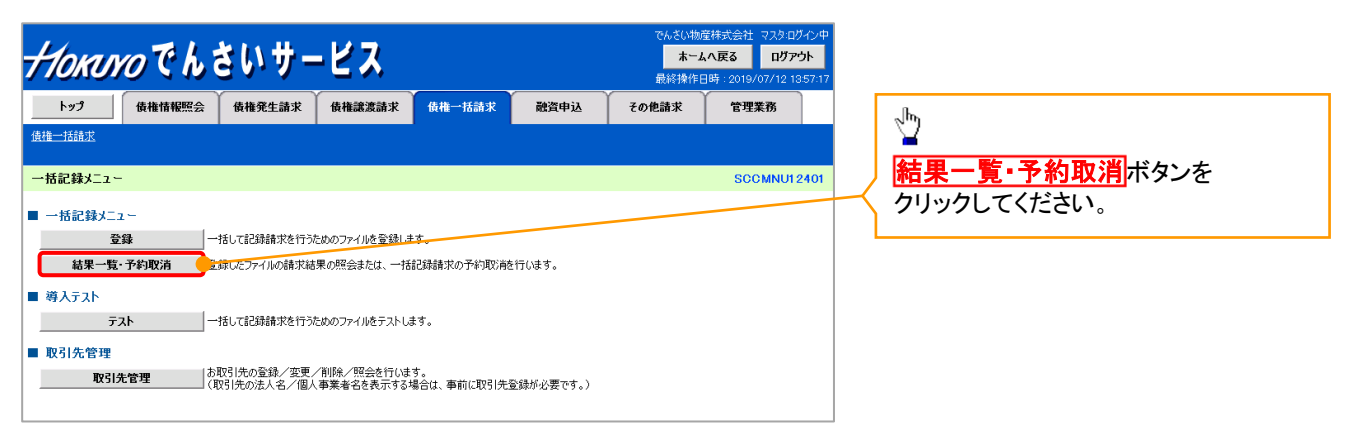

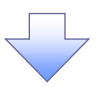

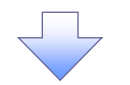

### 2. 一括記録結果一覧画面

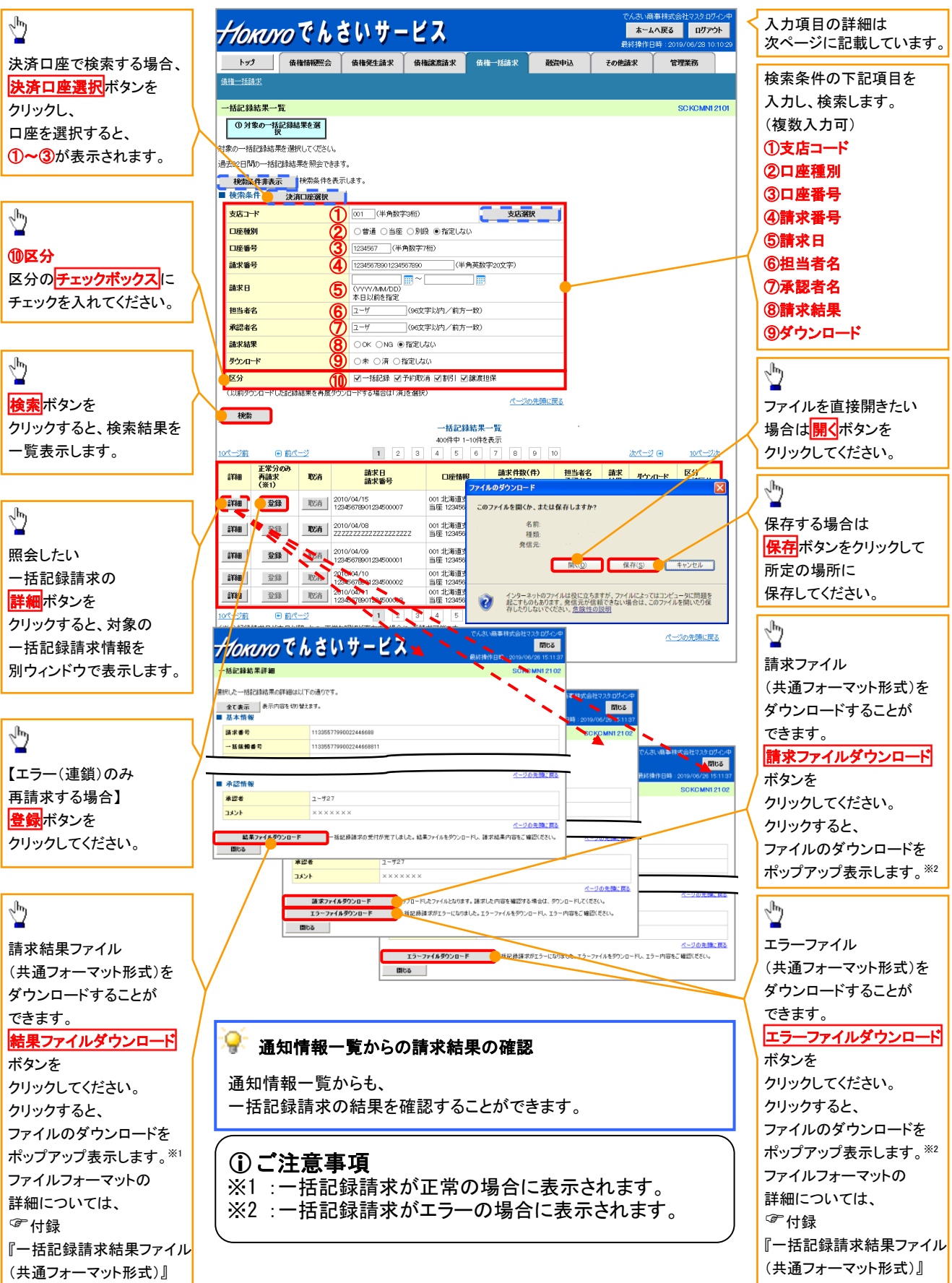

## ●入力項目一覧表

★検索条件

| No                       | 項目名    | 属性(桁数)       | 必須<br>任意 | 内容・入力例                                          |
|--------------------------|--------|--------------|----------|-------------------------------------------------|
| 1                        | 支店コード  | 半角数字(3)      | 任意       | 入力例=「123」                                       |
| 2                        | 口座種別   | _            | 任意       | ラジオボタンにて選択する。                                   |
| 3                        | 口座番号   | 半角数字(7)      | 任意       | 入力例=「1234567」                                   |
| 4                        | 請求番号   | 半角英数字(20)    | 任意       | 入力例=「DEF98765432109876543」<br>英字については大文字のみ入力可能。 |
| 5                        | 請求日    | (YYYY/MM/DD) | 任意       | 本日以前を指定                                         |
| 6                        | 担当者名   | 全角文字(96)     | 任意       | 入力例=でんさい花子                                      |
| $\overline{\mathcal{O}}$ | 承認者名   | 全角文字(96)     | 任意       | 入力例=でんさい太郎                                      |
| 8                        | 請求結果   | _            | 任意       | ラジオボタンにて選択する。                                   |
| 9                        | ダウンロード | _            | 任意       | ラジオボタンにて選択する。                                   |
| 10                       | 区分     | _            | 任意       | チェックボックスにて選択する。                                 |

**♀**再請求

エラーとなった一括記録について、エラー(連鎖)の明細のみ再請求することができます。

#### 一括記録予約請求の取消手順 ▶ログイン後、トップ画面の債権一括請求タブをクリックしてください。 1. 一括記録メニュー画面 *Ⴕюкико* でんさいサービス ホームへ戻る ログアウト トップ 債権情報照会 債権発生請求 債権譲渡請求 債権一括請求 融資申込 その他請求 1 管理業務 債権一括請求 結果一覧・予約取消ボタンを 一括記録メニュー SCCMNU12401 クリックしてください。 ■ 一括記録メニュー 登録 一括して記録請求を行うためのファイルを登録します 結果一覧・予約取消 登録したファイルの請求結果の照会または、一括記録請求の予約取消終行います。 ■ 導入テスト 一括して記録請求を行うためのファイルをテストします。 ታሪኮ ■ 取引先管理

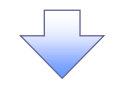

2. 一括記録結果一覧画面

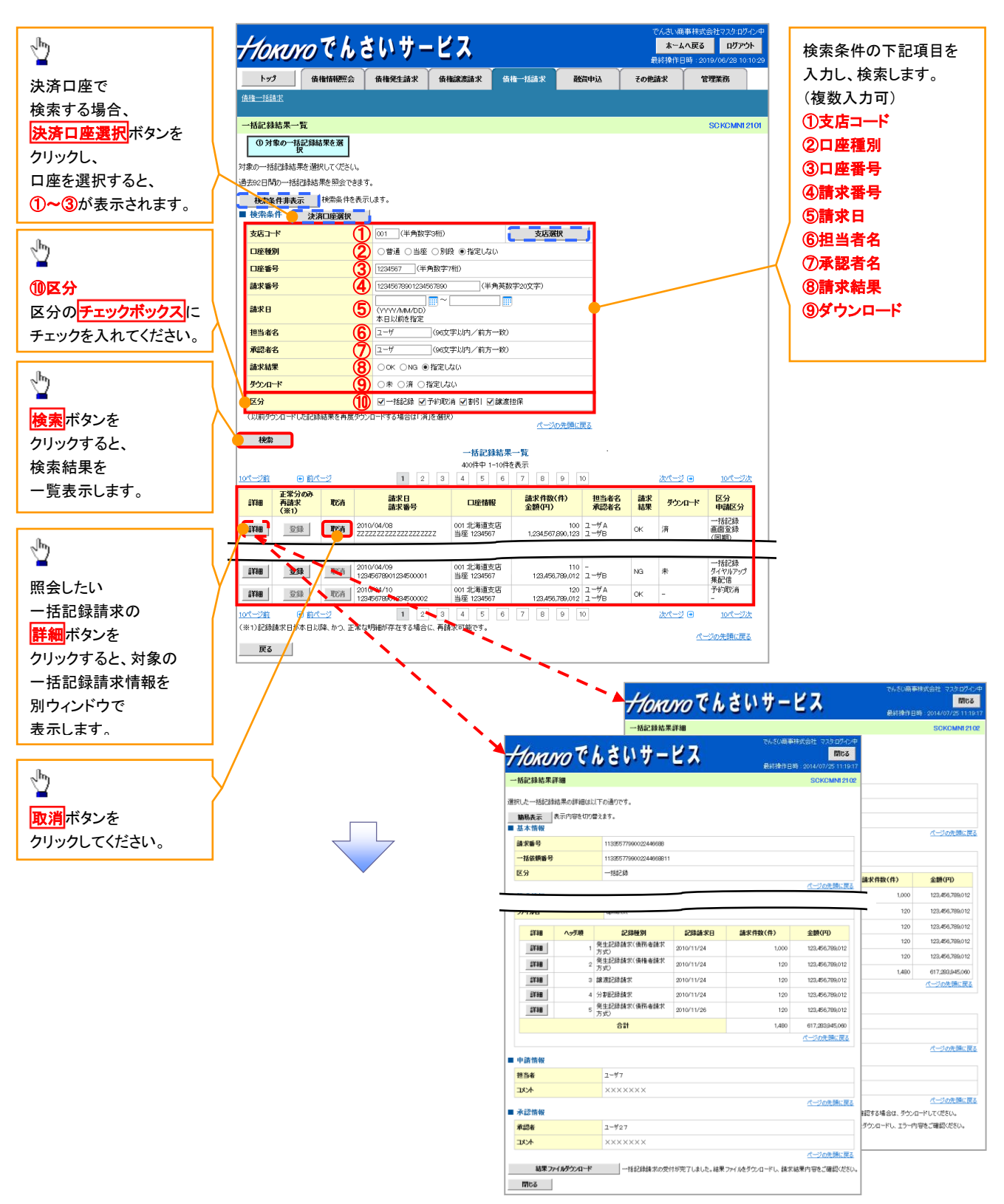

## ●入力項目一覧表

## ★検索条件

|                |        | -            |          |                                                 |
|----------------|--------|--------------|----------|-------------------------------------------------|
| No             | 項目名    | 属性(桁数)       | 必須<br>任意 | 内容・入力例                                          |
| 1              | 支店⊐ード  | 半角数字(3)      | 任意       | 入力例=「123」                                       |
| 2              | 口座種別   | _            | 任意       | ラジオボタンにて選択する。                                   |
| 3              | 口座番号   | 半角数字(7)      | 任意       | 入力例=「1234567」                                   |
| 4              | 請求番号   | 半角英数字(20)    | 任意       | 入力例=「DEF98765432109876543」<br>英字については大文字のみ入力可能。 |
| 5              | 請求日    | (YYYY/MM/DD) | 任意       | 本日以前を指定                                         |
| 6              | 担当者名   | 全角文字(96)     | 任意       | 入力例=でんさい花子                                      |
| $\overline{O}$ | 承認者名   | 全角文字(96)     | 任意       | 入力例=でんさい太郎                                      |
| 8              | 請求結果   | —            | 任意       | ラジオボタンにて選択する。                                   |
| 9              | ダウンロード | —            | 任意       | ラジオボタンにて選択する。                                   |
| 10             | 区分     | _            | 任意       | チェックボックスにて選択する。                                 |

Z

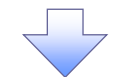

3. 一括記録予約取消請求仮登録画面

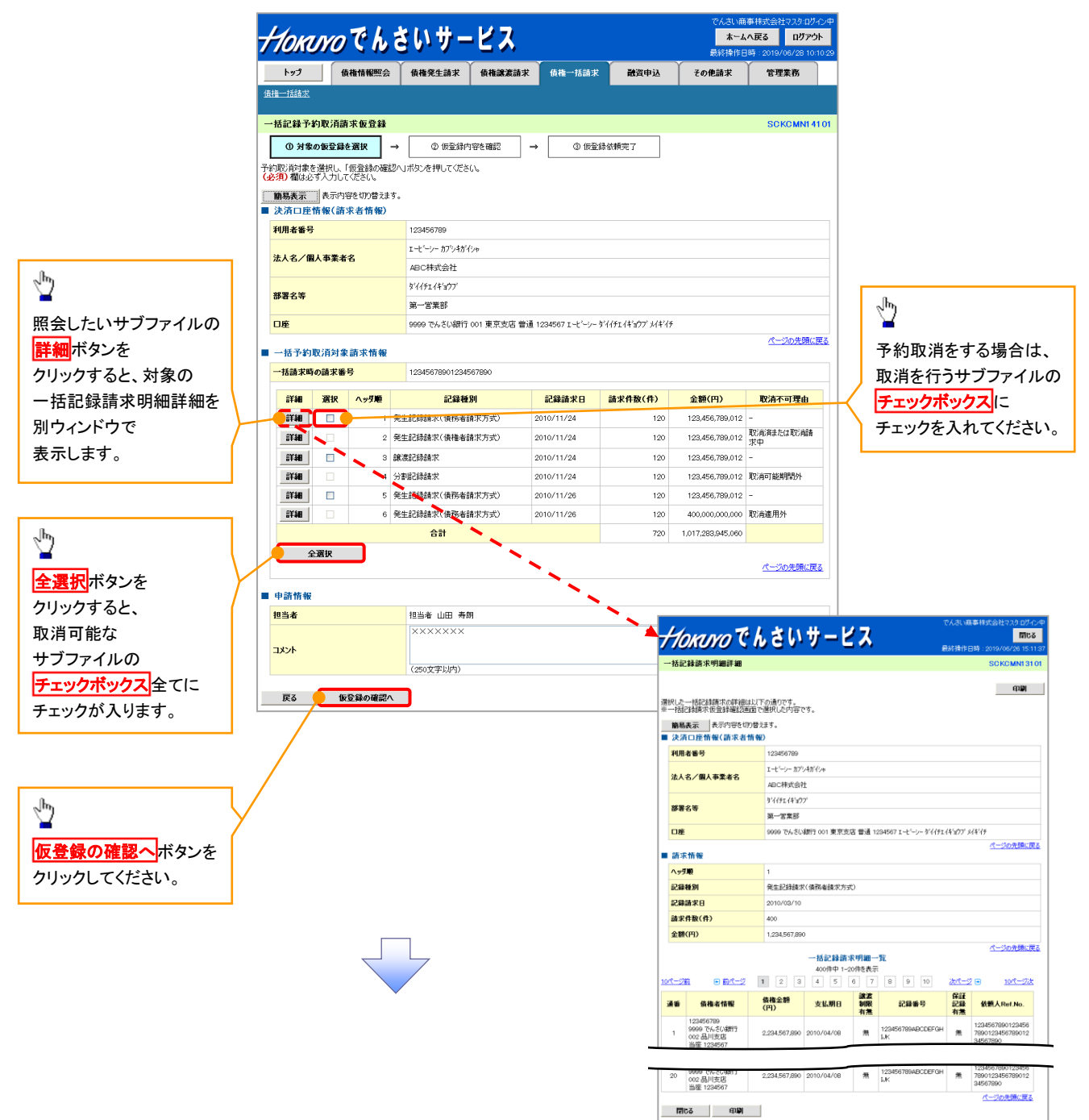

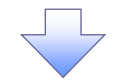

4. 一括記録予約取消請求仮登録確認画面

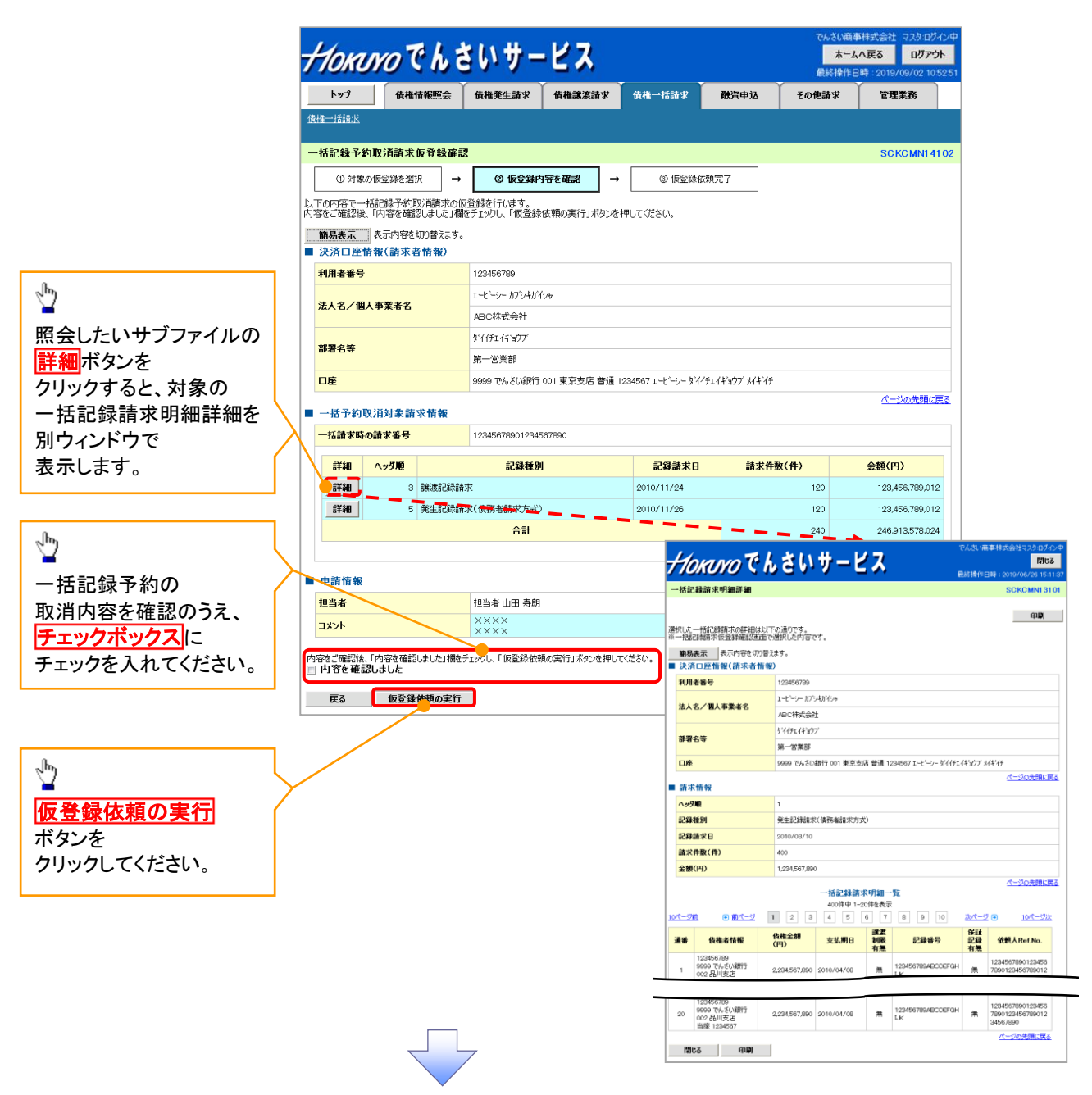

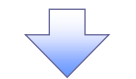

5. 一括記録予約取消請求仮登録依頼完了画面

| Horu             | vo Ch                     | さいサー                  | -ビス             |                                     |               | <b>木</b> 一<br>最終操作                      | <b>ムへ戻る</b><br>日時:2019/06 | <mark>በグアウト</mark><br>/28 10:10: |
|------------------|---------------------------|-----------------------|-----------------|-------------------------------------|---------------|-----------------------------------------|---------------------------|----------------------------------|
| トップ              | 債権情報照会                    | 債権発生請求                | 債権譲渡請求          | 債権一括請求                              | 融資申込          | その他請求                                   | 管理業                       | 65                               |
| -括請求             |                           |                       |                 |                                     |               |                                         |                           |                                  |
| 括記録予約期           | 取消請求仮登録依                  | (頼完了                  |                 |                                     |               |                                         | SCKC                      | MN1 41 0                         |
| ① 対象の(           | 仮登録を選択 =                  | → ② 仮登録/              | 内容を確認 →         | ③ 仮登録依頼                             | 完了            |                                         |                           |                                  |
|                  |                           |                       |                 |                                     |               |                                         |                           | 印刷                               |
| 。緑予約取消<br>約結果につき | 崩壊求の仮登録依頼が<br>きましては、一括記録・ | が完了しました。<br>予約取消仮登録結果 | 詳細画面にてご確認く      | ださい。                                |               |                                         |                           |                                  |
| 協表示              | 表示内容を切り替えます<br>毎(読むまた時毎)  | t.                    |                 |                                     |               |                                         |                           |                                  |
| 利用者番号            |                           | 123456789             |                 |                                     |               |                                         |                           |                                  |
| きょえ /個人)         | <b>本荣</b> 老之              | エービーシー カブシキが          | 154             |                                     |               |                                         |                           |                                  |
|                  | - <b>7</b> ***0           | ABC株式会社               |                 |                                     |               |                                         |                           |                                  |
| 部署名等             |                           | ダイイチェイキョウブ            |                 |                                     |               |                                         |                           |                                  |
| 口座               |                           | 9999 でんさい銀行           | • 001 東京支店 普通 1 | 234567 エーヒペーシー ダイイチェ                | :イキョウブ メイキ・イチ |                                         |                           |                                  |
| ,任圣约即:           | 送过免违式被犯                   |                       |                 |                                     |               |                                         | <u> ~-30</u>              | 先頭に戻る                            |
| 一括請求時の           | 請求番号                      | 123456789012          |                 |                                     |               |                                         |                           |                                  |
| ≓¥\$0            | △∞な順                      | 記錄新聞                  | ul              | 記錄時世日                               | 誌で任動          | (件)                                     | 全類(円)                     |                                  |
| ST40             | 3 譲渡記録                    | 請求                    |                 | 2010/11/24                          | внястря       | 120                                     | 123,456,                  | 789,012                          |
| 詳細               | 5 発生記録                    | 請求(債務者請求方式            | )               | 2010/11/26                          |               | 120                                     | 123,456,                  | 789,012                          |
|                  |                           | 合計                    |                 |                                     |               | 240                                     | 246,913,<br>ഗ്രഹാതർ       | 578,024                          |
|                  |                           |                       |                 |                                     |               |                                         | <u>~~_</u> 207            | unicita                          |
| 申請情報<br>相当者      |                           | 相当者 山田 声              | 88              |                                     |               |                                         |                           |                                  |
| 2348<br>1X21     |                           |                       | wi              |                                     |               |                                         |                           |                                  |
|                  |                           |                       |                 |                                     |               |                                         | <u> </u>                  | 先頭に戻る                            |
| トップへ戻る           | S ED 141                  |                       |                 |                                     |               |                                         |                           |                                  |
|                  |                           |                       |                 |                                     |               |                                         |                           |                                  |
| ,                | ✔ 一括記                     | l録予約耶                 | 反消請求            | の仮登録                                | 依頼が           | 完了しる                                    | ました。                      |                                  |
|                  | ※請求                       | の成立に                  | まで記者            | の承認が                                | 完了した          | と時点の                                    | トなりま                      | さ                                |
|                  |                           |                       | ····            |                                     |               |                                         |                           | <u> </u>                         |
|                  | <u>※請</u> 邪               | <u>、</u> 元「彼、         | でんさい            | ネットによ                               | らける請          | <u> </u>                                | ドのチュ                      | ニツク                              |
|                  | エラ                        | ーとなる                  | 場合があ            | ります。                                |               |                                         |                           |                                  |
|                  | - <u>``</u>               | ·+∓=⊐&                | 马姓田             | ्र<br>इ.स.स. २                      | =+-1+         | るたいた                                    |                           | ∕= तका व                         |
|                  | <u>火 9</u>                | 一括記對                  | 來結果一            | <u>見</u> 凹田、a                       | た/こは、         | 通知情                                     | 報一了                       |                                  |
|                  | 一括                        | 記録結果                  | <b>果一</b> 覧画    | 面からの網                               | 結果確認          | 認の手                                     | 順につ                       | いて                               |
|                  | <b>-</b> ج                |                       | +1 =7 47 =:     | ≠- <u>+</u> > <i>4</i> + 田 <i>4</i> | ~ 四 人 ㅋ       | <uz td=""  <=""><td></td><td></td></uz> |                           |                                  |
|                  | ~~ F                      | <sup>2</sup> 1−/∥—    | <b>拈記</b> 跡前    | 育水 結果 0.                            | ノ照会于          | 「順』                                     |                           |                                  |
| ۲                | ✔ 仮登録                     | の完了後                  | <b>後、承認</b> る   | 皆へ承認的                               | 衣頼通知          | 口が送付                                    | 言される                      | ます                               |
| ,                | ✓ 承認者                     | の手順に                  | こついて            | は、『学基ス                              | 本編『承          | 認/差                                     | €戻しの                      | )手                               |
|                  | ×_+                       |                       | ケロマンド           | おにたいよう                              | z 2-57        | コキクヨ                                    |                           | ड. ≓ज्ञ                          |
|                  | <u>水一</u> 招               | 160球了作                | 刘权门祠            | 不につける                               | い、承読          | い日の男                                    | WTFIみ7                    | 予認                               |
|                  |                           |                       |                 |                                     |               |                                         |                           |                                  |
|                  | \                         |                       |                 |                                     |               |                                         |                           |                                  |
|                  |                           |                       |                 |                                     |               |                                         |                           |                                  |
|                  |                           |                       |                 |                                     |               |                                         |                           |                                  |

## <u>ー括記録請求の導入テスト手順</u>

▶ログイン後、トップ画面の<mark>債権一括請求</mark>タブをクリックしてください。

1. 一括記録メニュー画面

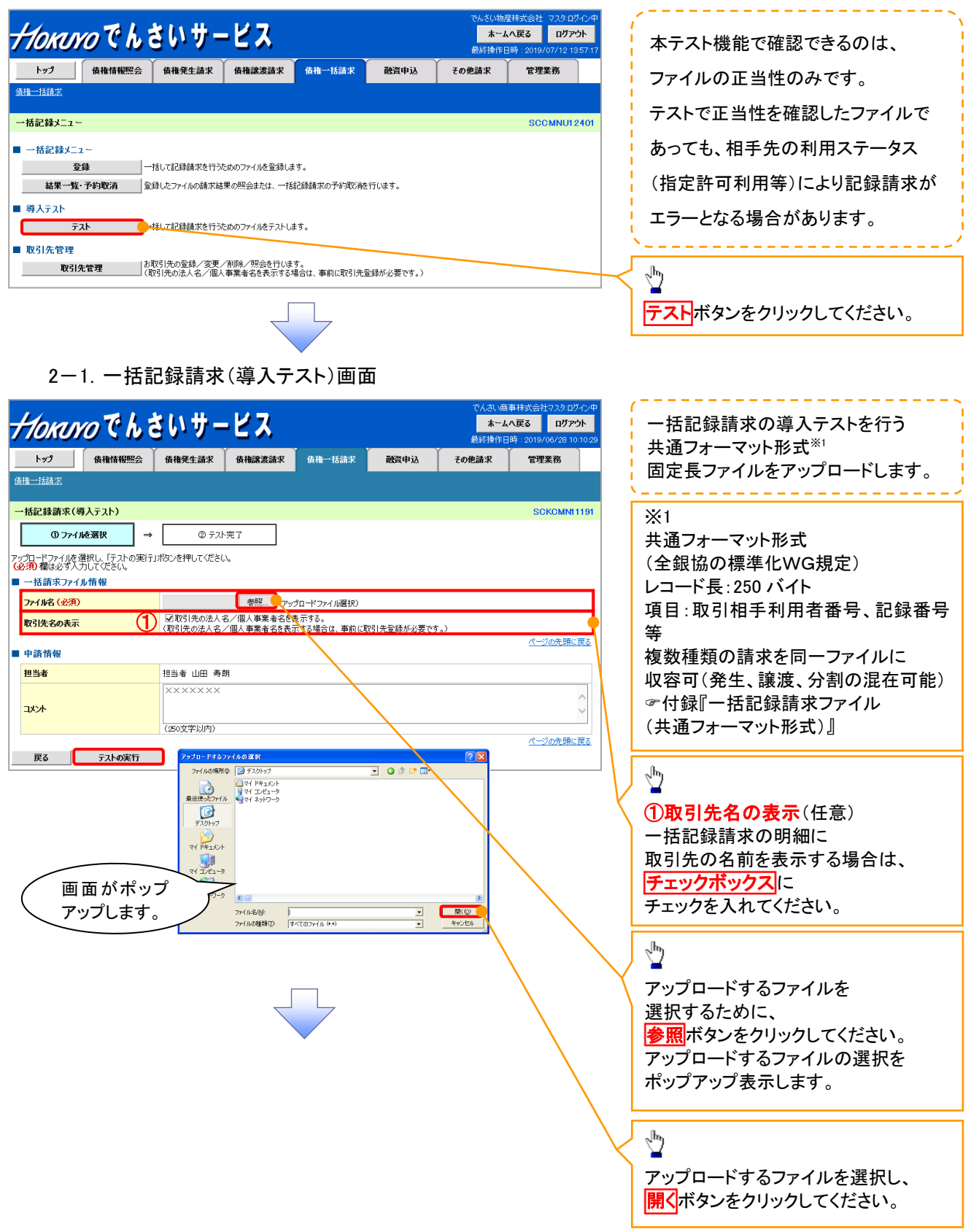

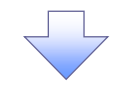

2-2. 一括記録請求(導入テスト)画面

| 7       | Horur                                      | のでんき     | きいサー                  | ピス                       |                      |            | でんざい商店<br><mark>ホーム</mark><br>最終操作日 | 淋式会社 マスタ:ログイン中<br>へ <b>戻る ログアウト</b><br>時:2019/07/11 16:48:13 |          |                                                                                                    |
|---------|--------------------------------------------|----------|-----------------------|--------------------------|----------------------|------------|-------------------------------------|--------------------------------------------------------------|----------|----------------------------------------------------------------------------------------------------|
|         | トップ                                        | 債権情報照会   | 債権発生請求                | 債権譲渡請求                   | 債権一括請求               | 融資申込       | その他請求                               | 管理業務                                                         | 1        |                                                                                                    |
| 儙       | 維一括請求                                      |          |                       |                          |                      |            |                                     |                                                              |          |                                                                                                    |
| -       | →括記録請求(∛                                   | 尊入テスト)   |                       |                          |                      |            |                                     | SCKCMN11191                                                  |          | ~ <sup>լ</sup> իդ                                                                                                    |
|         | 0 7711                                     | liを選択 →  | @ 7.7.1               | 完了                       |                      |            |                                     |                                                              |          |                                                                                                    |
| 7:<br>6 | ・<br>パロードファイルを遠<br><mark>必須)</mark> 欄は必ず入: |          | 」ボタンを押してくださし          | ۱,                       |                      |            |                                     |                                                              |          | 選択したファイル名称が                                                                                                    |
|         | 一括請求ファイ                                    | ル情報      |                       |                          |                      |            |                                     |                                                              |          | 反映されたことを確認してくたさい。                                                                                                    |
|         | ファイル名 (必須)                                 | )        | •••                   | 参照(アップロ                  | ードファイル選択)            |            |                                     |                                                              | 1        |                                                                                                    |
| '       | 取引先名の表示                                    | :        | 図取引先の法人名<br>(取引先の法人名/ | 3/個人事業者名を表<br>/個人事業者名を表示 | E示する。<br>Rする場合は、事前に取 | 引先登録が必要です。 | )                                   |                                                              |          |                                                                                                    |
|         | 申請情報                                       |          |                       |                          |                      |            |                                     | ページの先頭に戻る                                                    |          |                                                                                                    |
|         | 担当者                                        |          | 担当者 山田 寿郎             | A                        |                      |            |                                     |                                                              |          |                                                                                                    |
|         |                                            |          | *****                 |                          |                      |            |                                     | *                                                            |          | 人力の完了後、ケストの実行ホタンを                                                                                                    |
|         | コメント                                       |          |                       |                          |                      |            |                                     |                                                              |          | クリックしてください。                                                                                                    |
|         |                                            |          | (250文字以内)             |                          |                      |            |                                     |                                                              |          | 確認ダイアログが表示されますので、                                                                                                    |
|         | हर 🚺                                       | テストの宝行   |                       |                          |                      |            |                                     |                                                              |          | 実行する場合は、                                                                                                    |
|         |                                            | 771 9721 | -                     |                          |                      |            |                                     |                                                              | $ \land$ | $OK$ $\pi q \gamma c \gamma 1 \sigma \gamma c \gamma 1 \sigma \gamma c \gamma \tau \gamma \tau \gamma \tau \gamma \tau \gamma \tau \gamma \tau \gamma \tau \gamma \tau \gamma \tau$ |
|         |                                            |          |                       |                          |                      |            |                                     |                                                              | _        |                                                                                                    |
|         | 確認                                         |          |                       |                          |                      |            |                                     | T .                                                          |          |                                                                                                    |
|         | テストを実行                                     | 行します。よろ  | しいですかう                |                          |                      |            |                                     |                                                              |          |                                                                                                    |
|         |                                            |          |                       |                          |                      |            |                                     |                                                              |          | ~ <b>``</b>                                                                                                    |
| _       |                                            |          |                       |                          |                      |            |                                     |                                                              |          | テストを実行しない場合は                                                                                                    |
|         |                                            |          |                       | O                        | ĸ                    | キャンセ       | zil 🔶                               |                                                              | $\prec$  | キャンセルボタンをクリックしてください。                                                                                                    |
|         |                                            |          |                       |                          |                      |            |                                     |                                                              |          |                                                                                                    |
|         |                                            |          |                       | $\overline{\langle}$     | 7                    |            |                                     |                                                              |          |                                                                                                    |

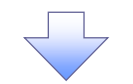

3. 一括記録請求(導入テスト)完了画面

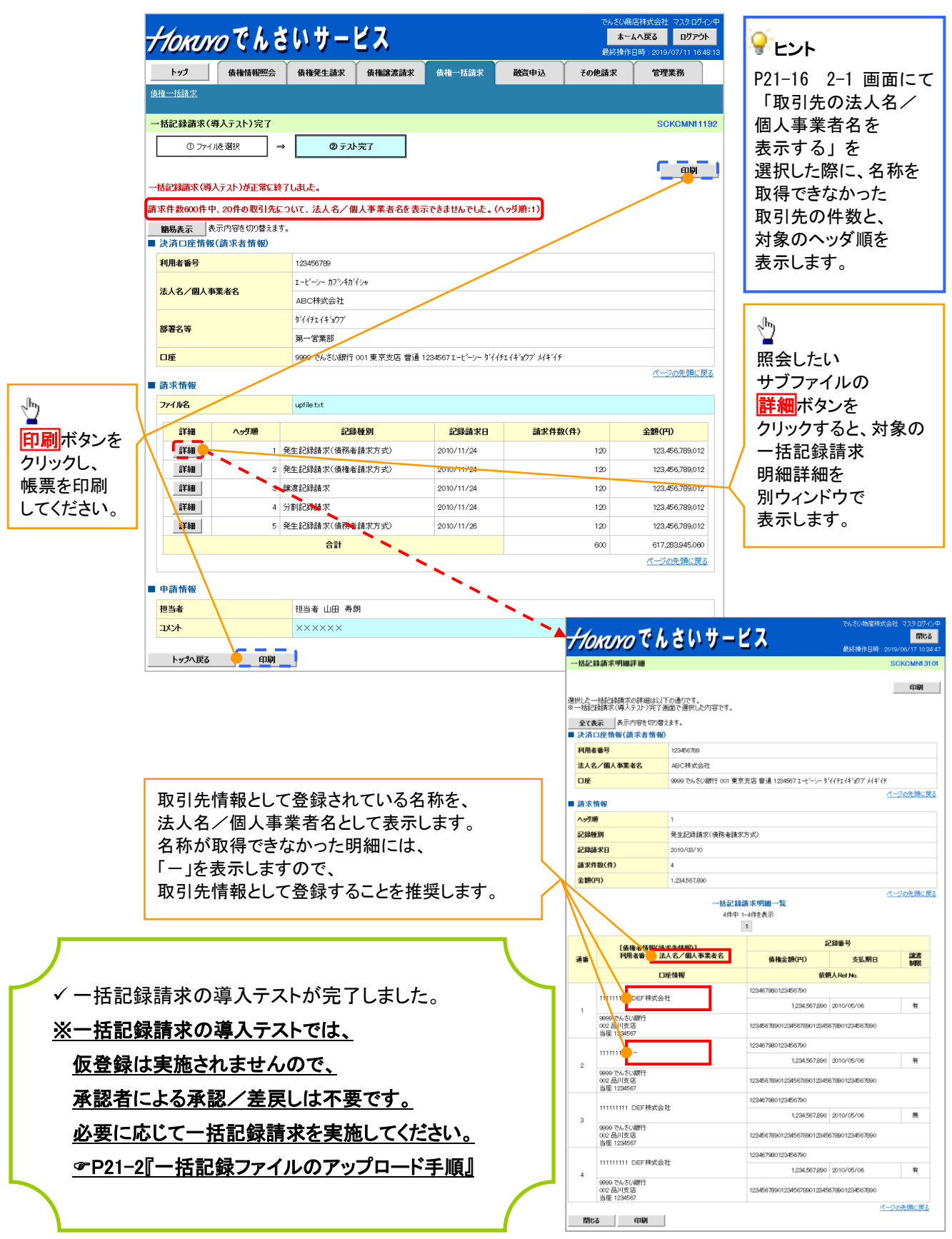

# 💡 実際の一括記録請求と導入テストのチェックにおける差異

| 項番 | 状態                                           | 一括記録請求とのチェックの差異                                                                                               |
|----|----------------------------------------------|----------------------------------------------------------------------------------------------------|
| 1  | ー括記録請求のファイルについて、明細の件数が<br>上限件数を超過している場合。     | 同期による一括記録請求では、上限値として1,0<br>00件未満の値を設定している場合、当該上限値<br>超える明細は登録できませんが、導入テストでは<br>当該上限値にかかわらず、1,000件を上限としま<br>す。 |
| 2  | でんさいネットの時間外エラーで不成立となる時間<br>帯に、当日請求を実施している場合。 | ー括記録請求では、でんさいネットにてエラーとな<br>らないよう事前に取引時限チェックを実施していま<br>すが、導入テストではでんさいネットへ請求を行れ<br>ないため、当該チェックを実施しません。          |
| 3  | ー回の記録請求で、承認者が取り扱い可能な上限<br>金額を制限している場合。       | ー括記録請求では、承認者の取引限度額を超過した請求は取引できませんが、導入テストでは取引が可能です。                                                            |
| 4  | ー括記録請求の承認操作において、承認者の指<br>定を必要とする設定をしている場合。   | 承認者の指定は不要です。                                                                                                  |